## THÊM AUDIO VÀO TÀI NGUYÊN

Các bài viết trên website thường được có các tài nguyên như hình ảnh, một đoạn audio hoặc video... và để đưa được một đoạn audio hoặc một đoạn video vào bài viết thì trước tiên bạn cần đưa chúng vào thư mục "Tài Nguyên" của website.

## 1. Đưa audio vào tài nguyên

**Bước 1:** Hội nhập vào trang tổng quan website new V3.0 của bạn! (tất cả các hoạt động đăng tải tài nguyên chỉ có người quản trị mới có quyền thực hiện được.)

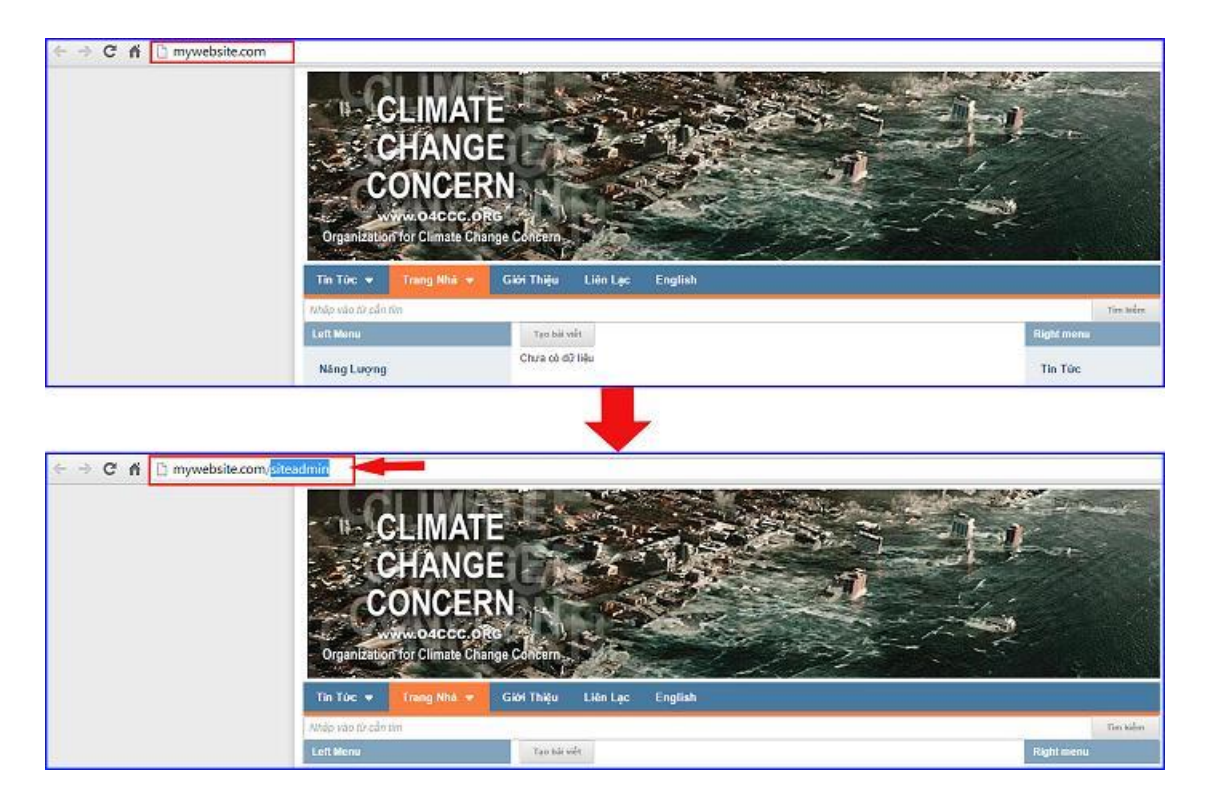

Thêm cụm từ "/siteadmin" vào sau địa chỉ website để vào trang quản trị.

Nhập tên thành viên => mật mã => chọn "Hội nhập".

| ← → C fi ⊡ my | website.com/login/L31 | ipdGVhZG1pbg   |         |                                                         |
|---------------|-----------------------|----------------|---------|---------------------------------------------------------|
| vnvn CMS      |                       |                |         |                                                         |
|               | Trans nhà             | HỘI NHẬP       | â       | VNVN CMS                                                |
| 1             | Ghi danh              | Tên thành viên |         | Nhập tên thành viên và mật mã vào khung bên để hội nhập |
|               | Hội nhập              | 🏯 admin        |         |                                                         |
|               | Quên mật mã ?         | Mật mã         |         | -0                                                      |
|               | Chính sách            | P              |         | -9                                                      |
|               |                       |                | HÖINHÄP | <b>-8</b>                                               |
|               |                       |                |         |                                                         |
|               |                       |                |         |                                                         |

Bước 2: Chọn nơi lưu trữ tài nguyên Audio trong website!

Sau khi hội nhập thành công tại trang tổng quan bạn vào thư mục "Tài Nguyên".

Chọn tài nguyên tại vị trí (1) hoặc (2) trong ảnh => chọn Media (nơi lưu trữ tài nguyên audio/video cuser website)

| A THE OLD                                                                                                    |                                                                                                    | HỌN VÀO TH                                | IƯ MỤC TÀ   | I NGUYÊN      | an e Eding Vill e    |  |
|----------------------------------------------------------------------------------------------------|----------------------------------------------------------------------------------------------------|-------------------------------------------|-------------|---------------|----------------------|--|
| B .2                                                                                                    | Day and Target There are                                                                                                    | TẠI VỊ T                                  | RÍ (1) HOẶ  | IC (2)        |                      |  |
|                                                                                                    | STORE                                                                                                    |                                           |             |               |                      |  |
|                                                                                                    | Dung lang lun tid                                                                                                    | 🖬 piotraleh 🔳 vichos 🗯 Årt tharth 🗯 sthär | ee Tékith   |               |                      |  |
|                                                                                                    | 42.25 MB / 40.82 SB (2.08%)                                                                                                    | 46 / 59 (80%)                             |             |               |                      |  |
| Training with                                                                                                    | Rang thing                                                                                                    | Did                                       |             |               |                      |  |
| 0                                                                                                    | 131.02 MR / ARR 38 GB (2.03%)                                                                                                    | 17.10 (LON)                               |             |               |                      |  |
| Cir m                                                                                                    | Dung lating di Nia                                                                                                    | Bå ave                                    |             |               |                      |  |
|                                                                                                    | 29.11.H8/.07.66.GD(0.02%)                                                                                                    |                                           | 27.10 (30%) |               |                      |  |
|                                                                                                    | 24 G0 Q.M.                                                                                                    |                                           |             |               |                      |  |
|                                                                                                    | Số tân truy cáp : 1                                                                                                    | Si lin truy tép                           |             |               |                      |  |
|                                                                                                    | thể tân truy cập trang - 3                                                                                                    |                                           |             |               |                      |  |
|                                                                                                    | Số trạng / Luột truy cáp < 3                                                                                                    | 1.3                                       |             |               |                      |  |
|                                                                                                    | This laping truy clip tr term : 00:13:17                                                                                                    |                                           |             |               |                      |  |
|                                                                                                    | - 12-                                                                                                    | 2000 20                                   | 10 2020     | 2030 2040     | 2030                 |  |
|                                                                                                    | Pr                                                                                                    | +                                         |             | Maryhin, Jayl | an w 10 Taing Valt w |  |
| TALINSIMI                                                                                                    |                                                                                                    |                                           |             |               |                      |  |
| The second second secon                                                                                                    | 🖾 tátifu 📓 ( z.                                                                                                    |                                           |             |               | in Min Q             |  |
| THUTHUE                                                                                                    | The state of the state                                                                                                    |                                           |             |               | ₩ TRisk +            |  |
|                                                                                                    | HEYE - LINE AN I                                                                                                    |                                           |             |               |                      |  |
| Te revelo                                                                                                    | Ander<br>Anter<br>Anter<br>Anter                                                                                                    |                                           |             |               |                      |  |
| Teropole<br>Teropole<br>En Contect<br>= Teropole                                                                                                    | Arriste<br>Arriste<br>Arrista de ce<br>Banis<br>Minesta 720 er                                                                               |                                           |             |               |                      |  |
| Te income<br>Te income<br>Te income<br>Tel recent<br>Tel recent<br>Tel recen                                                                                                    | Article<br>Article<br>Article<br>Article<br>Briner<br>Briner<br>Briner<br>Briner<br>Corror<br>Corror<br>Corror<br>Corror<br>Corror<br>Corror |                                           |             | ้ แก่ เ าต์บ้ |                      |  |
| Tangele<br>Tangele<br>Tan |                                                                                                    |                                           | MEDIA ĐẾ    | LƯU TRỮ       |                      |  |

Bước 3: Đăng audio lên vào thư mục Media.

Trong Media gồm: Audio và Video => chọ audio để lưu trữ đoạn audio của bạn.

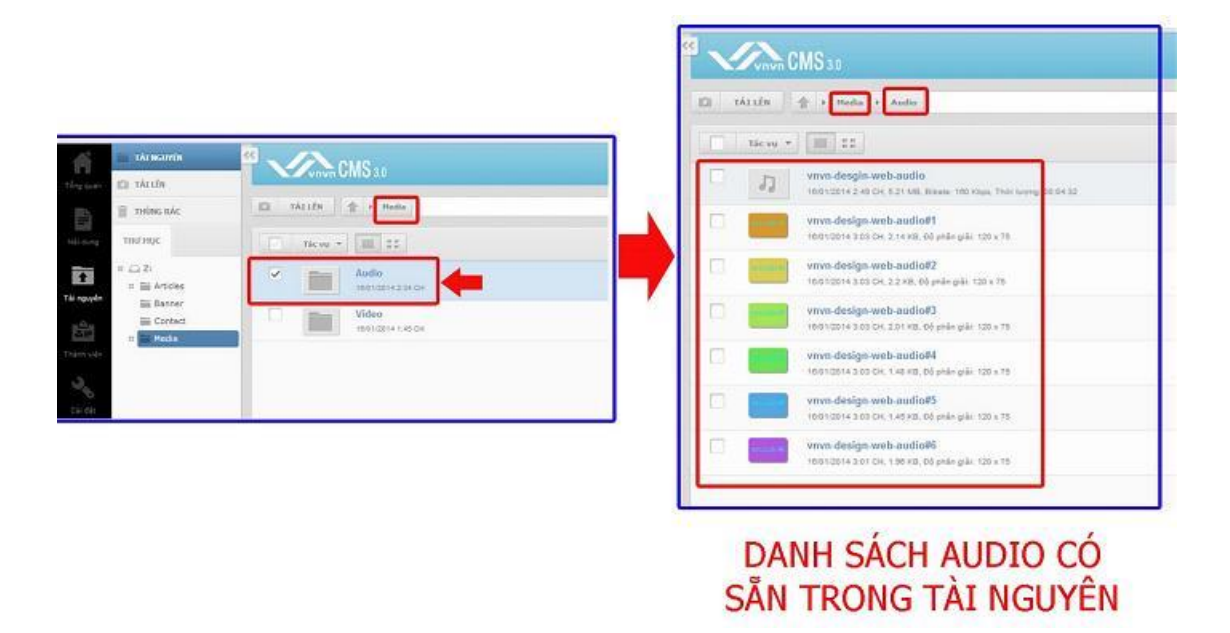

Bước 4: Tải đoạn audio mới vào tài nguyên.

Bạn có thể lựa chọn tạo thư mục chứa các đoạn Audio (để dễ dàng quản lý tài nguyên) hoặc đăng tải chúng trực tiếp ra ngoài danh mục Audio của Tài Nguyên.

## 4.1. Tạo thư mục mới.

Sổ mục "**tác vụ**" => chọn "**thư mục mới**" => đặt tên cho thư mục (nên đặt theo tên bài viết chứa audio/ theo trang/ theo ngày tháng đăng bài để dẫng quản lý)

| 23<br>View CMS so<br>23 SATER Solution Autor                                                                                                    |                                                                                                    |
|----------------------------------------------------------------------------------------------------|----------------------------------------------------------------------------------------------------|
| Tacve - 12 22                                                                                                    | D tArt/n 🚖 + Hoda - Ando                                                                                                    |
| Chen tât că<br>20 chen tât că<br>20 chen tât că                                                                                                    | DĂT TÊN CHO THƯ MỤC                                                                                                    |
| Xlp theo Xlp theo Xlp theo Y You be address You be address You be address You be address You be address                                                                                                    | CHỨA AUDIO                                                                                                    |
| Big Thurmac metric growerb.anadiok2                                                                                                    | J] vww.degjis.arb.audio wsw.degjis.arb.audio wsw.degjis.arb.audio wsw.degjis.arb.audio wsw.degjis.arb.audio saturation                                                                                                    |
| C E Xia. igs.web.acdiol3                                                                                                    | verzen de eigen werb aud fold 1<br>resorgane ik oa ook ja Herra, de preke pal-120 x 75                                                                                                    |
| Of the very set of the top and the set of the set of th | 10010314:0.0104 2:0104 2:01004 2:01004 2:01000 2:01000 2:010000000000000 |
| view design web-active and active the set                                                                                                    | vrwn dedgn web audolf3                                                                                                    |

Chọn vào thư mục mới được tạo => chon "Tải lên" tại các vị trí (1)(2)(3) trong ảnh => chọn tập tin để tải lên.

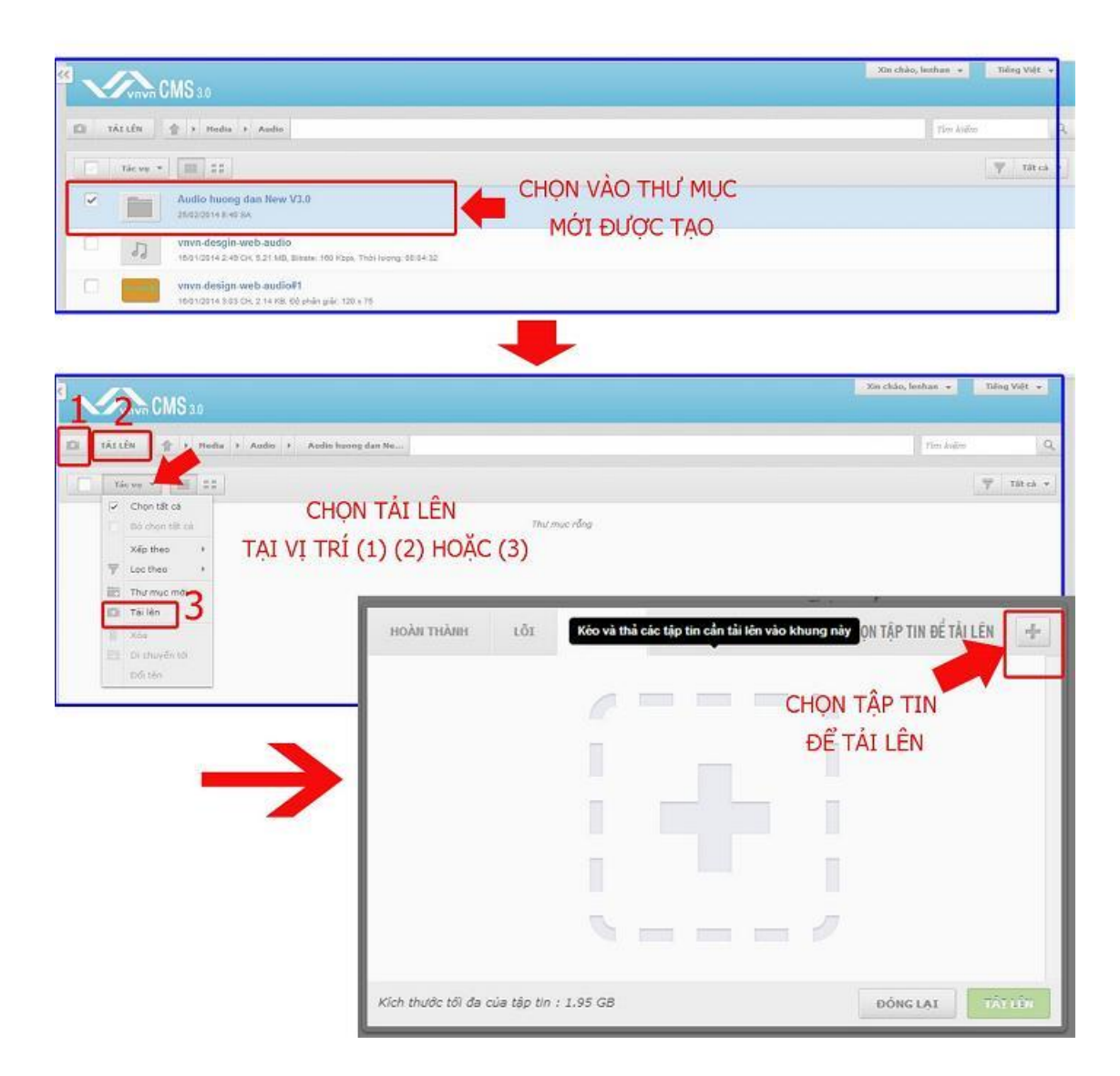

## 4.2. Tải lên trực tiếp tại thư mục Audio (không tạo thư mục).

Chọn lệnh tải lên từ một trong các vị trí **(1)(2)(3)** trong ảnh => chọn vào ký hiệu dấu "+" liên kết với tập tin chứa audio muốn tải vào tài nguyên.

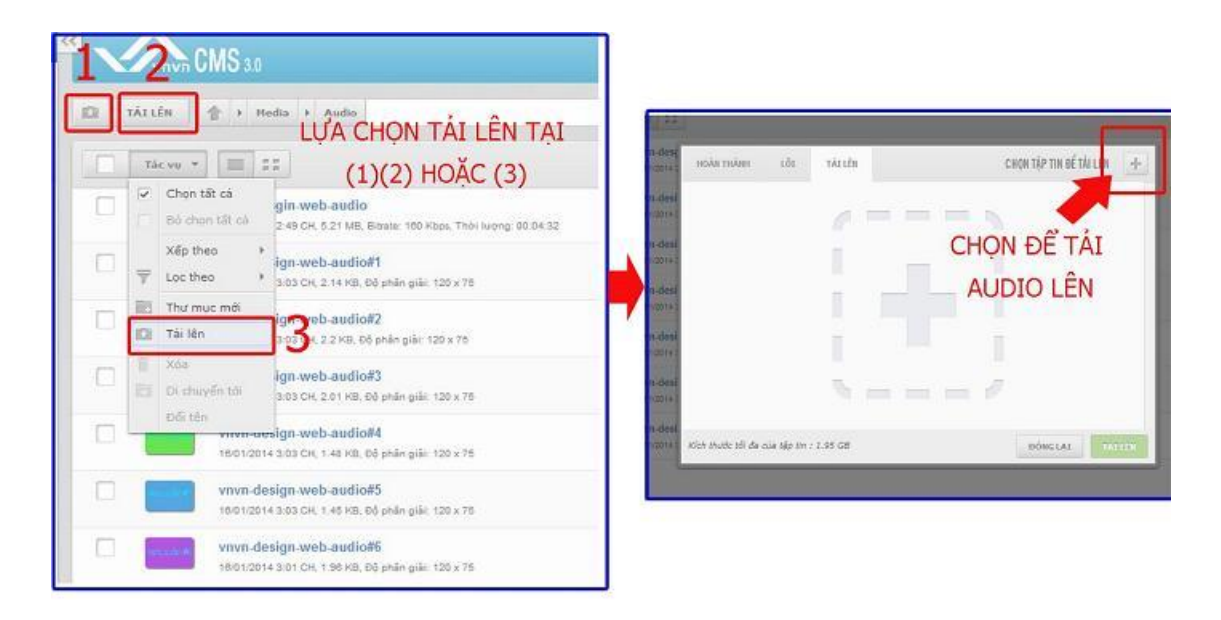

**Bước 5: Chọn tải đoạn Audio** (trình tự thực hiện giống nhau với cả hai cách tải audio trực tiếp hoặc tạo thư mục chứa audio).

Chọn đoạn Audio cần tải => chọn open=> chọn tải lên.

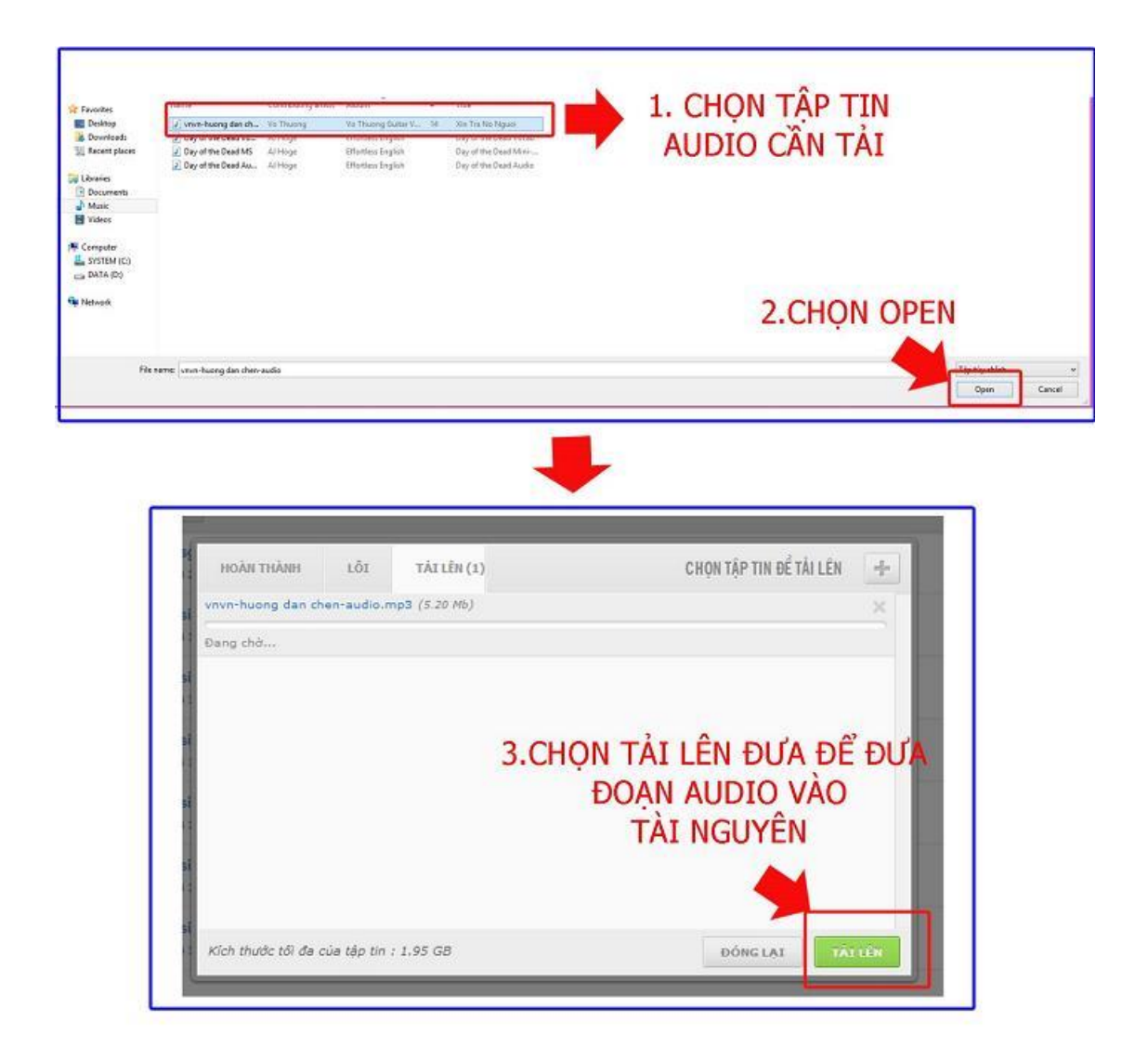

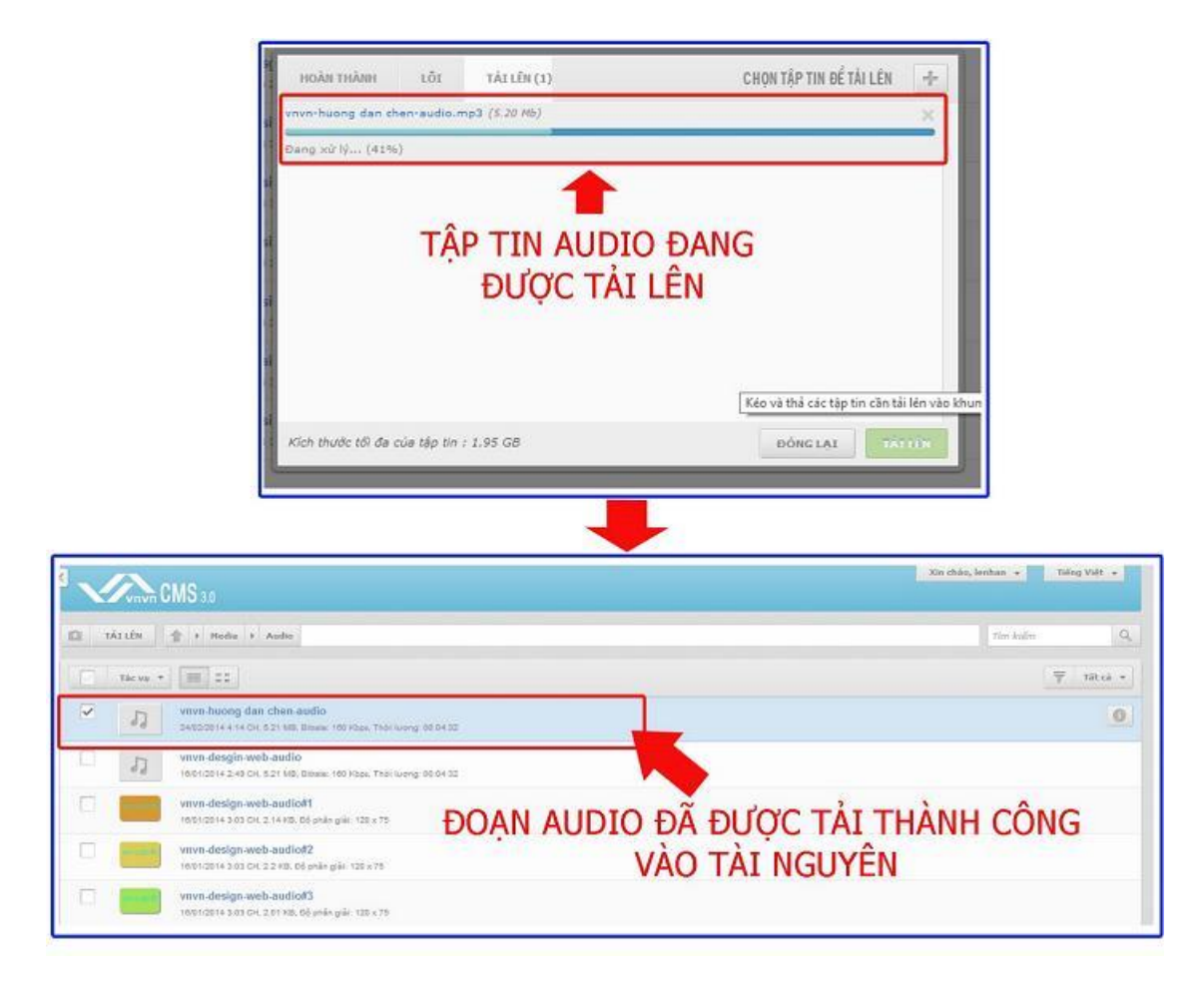

Chúc bạn thực hiện thành công trong mỗi bài hướng dẫn!

Mời bạn theo dõi hướng dẫn quản trị website VNVN CMS 3.0 <u>http://cms.vnvn.com/p102/huong-dan</u>